## CLICK HERE:

# https://www.rentpayment.com/pay/login.html

# THEN FOLLOW THESE STEPS...

#### **Step 1: Find Your Property**

|                    |         | Ŀ |
|--------------------|---------|---|
| Find Your Property |         |   |
|                    | NORWICH |   |
|                    |         |   |
|                    |         |   |

Search for your property by entering your property's name, address or phone number.

(Example: Type in "Norwich")

Select your unit from the Property Search Results.

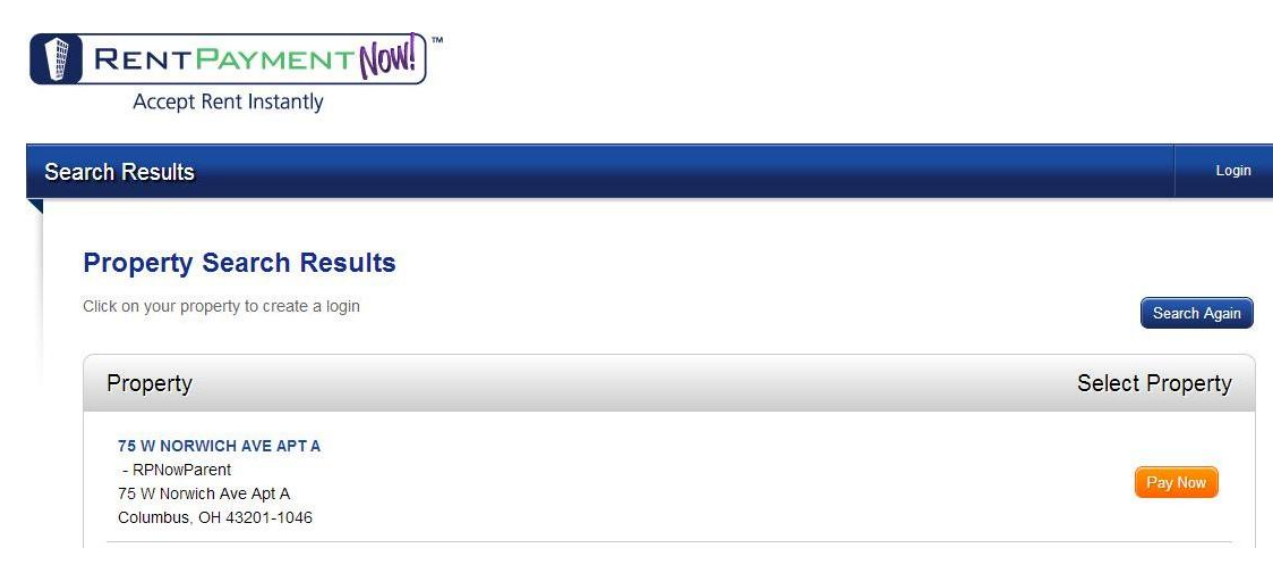

Example: 75 W NORWICH AVE APT A

Other Examples: 75 W NORWICH AVE APT B, 75 W NORWICH AVE APT C, 75 W NORWICH AVE APT D, 81 W NORWICH AVE APT A, 81 W NORWICH AVE APT B, 81 W NORWICH AVE APT C

Then select: "Pay Now"

## Step 2: Resident Information – Setup Your Account

| esident Information        | Payment Me          | thod                                                   | Payment Summary                                                                 |        |
|----------------------------|---------------------|--------------------------------------------------------|---------------------------------------------------------------------------------|--------|
| 1                          |                     | 2                                                      | 3                                                                               |        |
| Setup your accoun          | t Ho<br>you l       | w would<br>ike to pay?                                 | Complete your paym                                                              | ent    |
|                            | E                   |                                                        | 24                                                                              |        |
| Your Name                  |                     | Property Add                                           | ress                                                                            |        |
|                            | * Last Name         | 75 W NORWICH A<br>75 W Norwich Ave<br>Columbus, OH 432 | <b>AVE APT A</b><br>Apt A<br>201-1046                                           |        |
| Create a Username & Pas    | sword               | * Unit/Address                                         |                                                                                 | 0      |
| * Username                 | * Create a Password | I'm an applica                                         | nt and do not have a unit number yet                                            |        |
|                            | * Re-enter Password | Email Address                                          | 5                                                                               |        |
| Mobile Phone Number (optic | onal)               | * Email Address                                        |                                                                                 | 1      |
| ( 999 ) 999 - 9999         |                     | Yes, I would I information ab                          | ike to receive email updates on news and<br>bout related products and services. |        |
|                            |                     | I accept the T terms.                                  | erms of Use and agree to be bound by all                                        | of its |
|                            |                     |                                                        | SAVE & CONTIN                                                                   | IUE    |

Enter your name: (First Name: John) (Last Name: Doe)

Create a Username and Password: (Username: JohnOSU123) (Create a password: 12345) (Re-enter Password: 12345)

Enter Unit Address: (**75 W NORWICH AVE APT A**) \*Do not check the box for "I'm an applicant and do not have a unit number yet"

Enter Email Address: (John.56@osu.edu)

Accept the Terms of Use and click "Save and Continue"

### Step 3: How would you like to pay

\*\*\*\*\*Note: Echeck is the only way to pay without incurring a fee\*\*\*\*\*

| Name on Account            | 05/05/2014     |
|----------------------------|----------------|
|                            |                |
| ay to the 75 W Norwich Ave | Apt A          |
|                            |                |
| 9 Digit Routing Number     | Account Number |
|                            |                |

Credit cards are accepted but you (the renter) have to pay the RentPaymentNow fee ( $\sim$ \$30 to \$40) per transaction if you choose to pay with a credit card.

#### Step 4: Payment Summary

#### **Payment Summary**

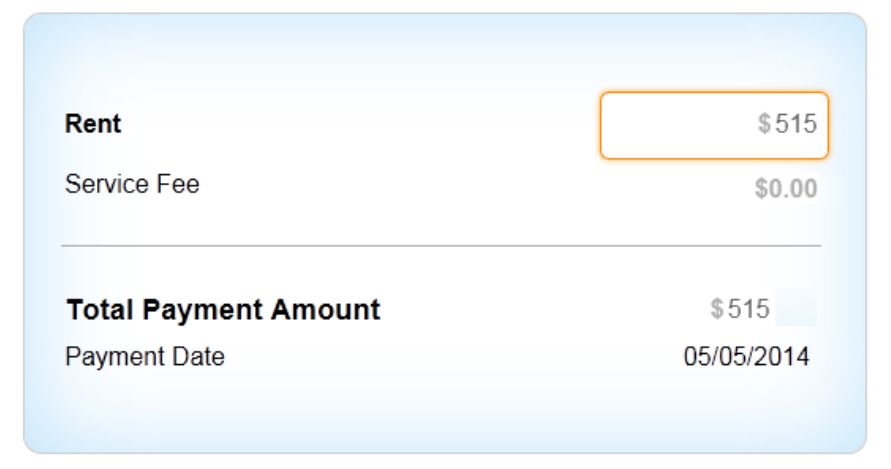

Enter your rent amount and confirm the summary.